# **ISO Monitor** Quick Reference Guide

#### For use with 469 and 569 Premium Round Balers

#### To Start Baling

- 1 Open baler monitor from monitor's Main menu (1) by selecting baler icon D.
- 2 Set desired bale diameter by selecting box E (2), enter bale diameter.
- 3 Set netwrap, twine, or B-Wrap settings by selecting softkey B (3) or checkbox (C).

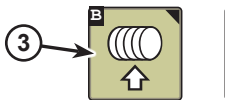

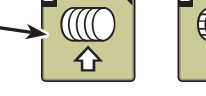

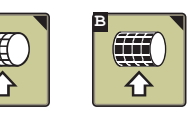

- 4 Can switch between Net/B-Wrap and twine modes by using softkey A on the wrap settings page.
- 5 Can switch between Net and B-Wrap on the net wrap settings page by using checkbox (C).

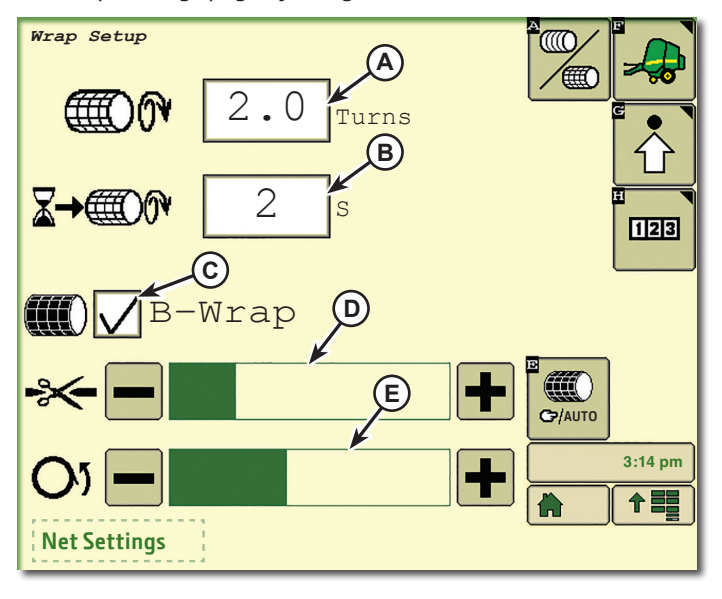

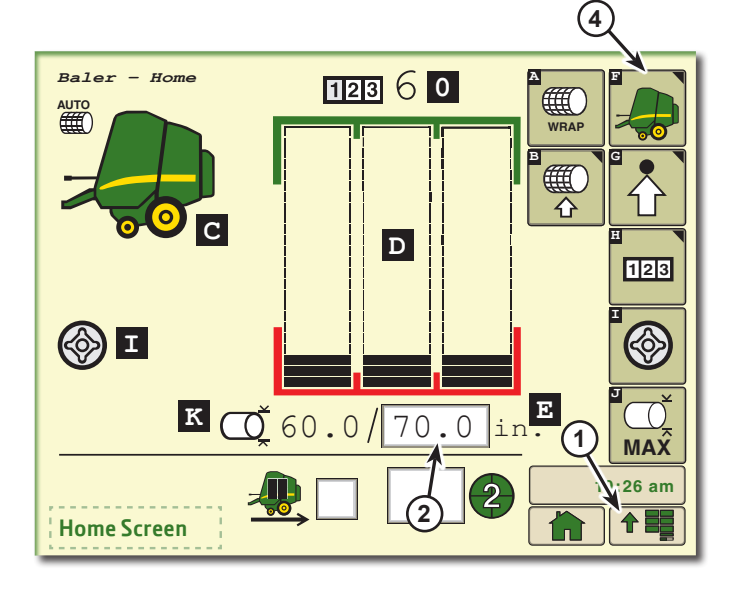

### **Net Settings**

- A Number of Wraps
- **B** Net Wrapping Delay
- C B-Wrap Enable/Disable
- D B-Wrap Cut Length Adjustment
- E B-Wrap Bale Orientation Adjustment

#### Twine Settings

- **A** Twine Spacing
- Number of Left-Hand End Wraps В
- **C** Number of Right-Hand End Wraps
- **D** Left-Hand End Wrap Distance
- E Right-Hand End Wrap Distance
- **Re-Extension Distance Program** F.
- **G** Dry Straw Program
- H Cinch Wrap Program
- Customized Menus Five Programs

NOTE: Various "Home Screen" and "Settings Screen" softkey icons display depending on menu selections.

#### **Home Screen**

- A Manual Wrap Start H Counter Settings B Netwrap Settings I Softcore (Variable Core) C Baler Status Icon J Jump to Max **D** Bale Shape Bars Diameter Bale E Set Bale Diameter K Current Bale Diameter **F** Baler Home Screen 0 Bale Count Display
- G Baler Settings

MAX

#### Maximum Bale Diameter

- A Used to finish a field.
- **B** Makes one bale up to maximum size for machine.
- C Returns to previous size for next bale.

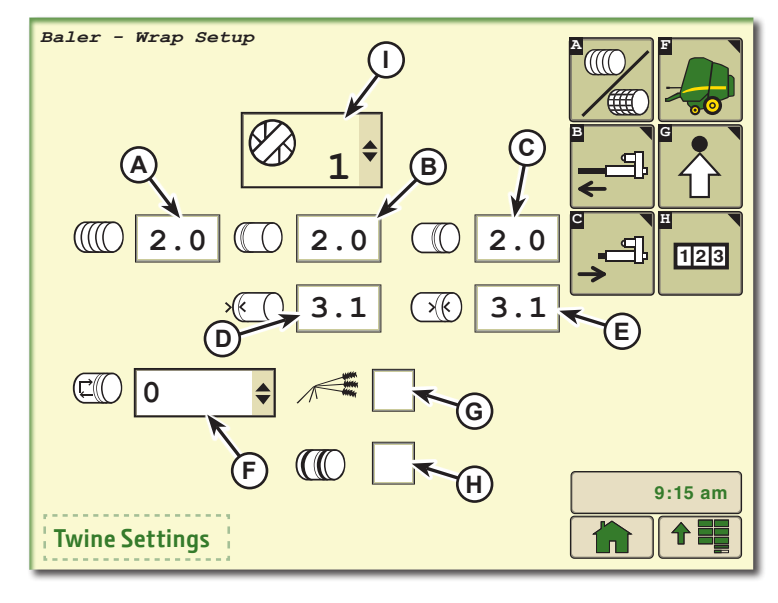

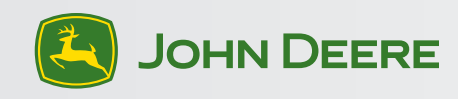

#### **To Customize Settings**

1 Press softkey (G) for settings.

- 2 Set desired softcore diameter (L), (if using).
- 3 Set desired offset for near full alarm (M).
- 4 Set bale shape sensitivity (O), 1 is least sensitive, 5 is most sensitive. Factory setting is 2.
- 5 Enable or disable wrapping speed compensation and slip clutch alert (C), automatically corrects actuator time for baler running below rated PTO speed for any wrapping mode.
- 6 Enable or disable the center bale shape sensor feedback shown on the baler home screen (N).

#### **Bailing in B-Wrap Mode**

- A Stop baler once preset bale size has been reached.
- **B** Reverse tractor to eject bale without kick bar.
- C Countdown will appear on baler monitor (1-3).
- D Turn PTO off when prompted (4). If first beep sequence is missed 9 more are given.
- E Eject bale when ready and safe.
- F Re-engage PTO, pull forward, and shut gate when ready and safe.
- G Resume baling.

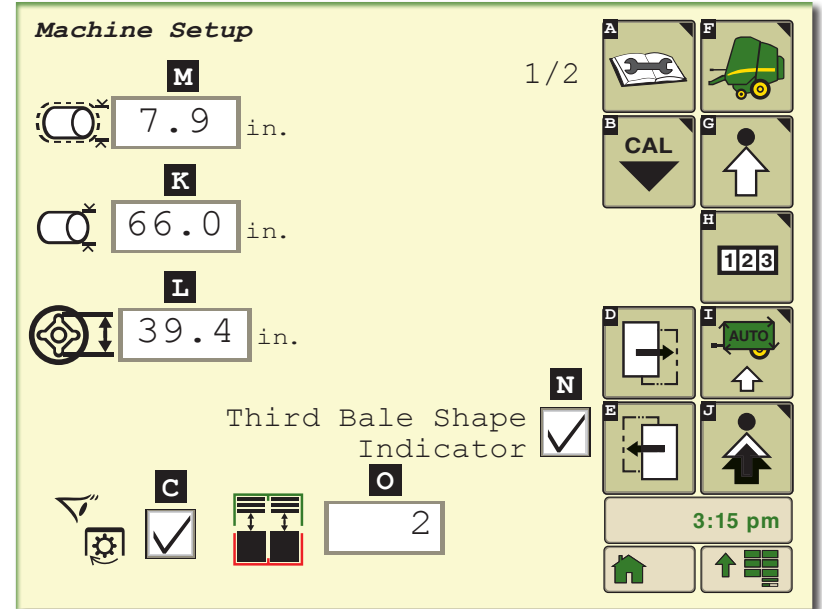

## A Diagnostics

- J Advanced Settings **B** Calibrations K Set Bale Diameter **c** Wrapping Speed **L** Softcore Diameter Compensation M Near Full Alarm D Next Page Offset E Previous Page N Third Bale Shape Indicator **F** Baler Home Screen • Bale Shape G Baler Settings Sensitivity H Counter Settings I Automation Settings **Resettable Counters** 
  - A Customer (1-10) B Bales in field selected
  - B Bales in field selecte C Field (1-10)

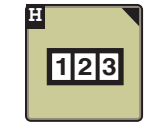

#### 3 Levels of Warnings

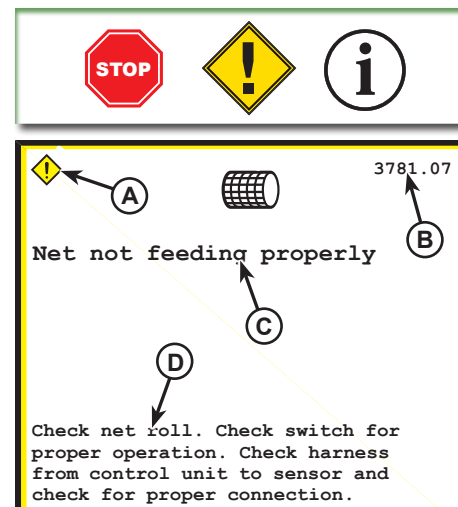

#### Switching Between Machine Total and Field Counters

On the Bale Counters page use Totals softkey to show Season and Total Bale Counts.

On the Bale Counters page use Customer Fields softkey to show Customer Field Counters.

#### **DTC Reporting**

- A Level of Warning.
- B Diagnostic Trouble Code.
- C Keywords describing problem and area.
- D Keywords describing potential solutions for the problem.

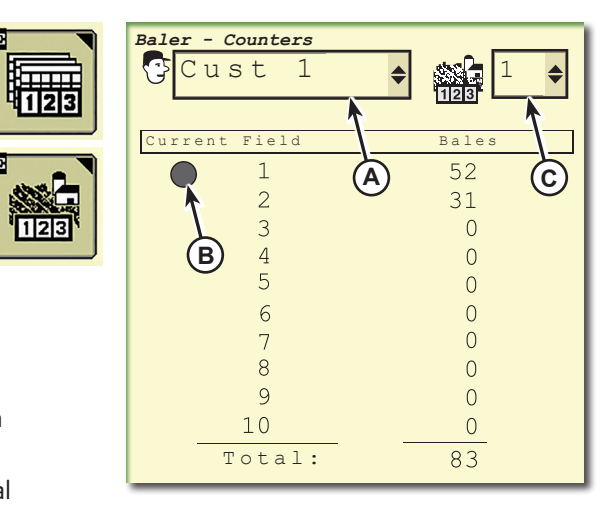

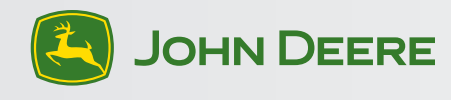

Copyright © 2014 Deere & Company. All Rights Reserved. THIS MATERIAL IS THE PROPERTY OF DEERE & COMPANY. ALL USE AND OR REPRODUCTION NOT SPECIFICALLY AUTHORIZED BY DEERE & COMPANY IS PROHIBITED. All information, illustrations, and specifications in this manual are based on the latest information available at the time of publication. The right is reserved to make changes at any time without notice.